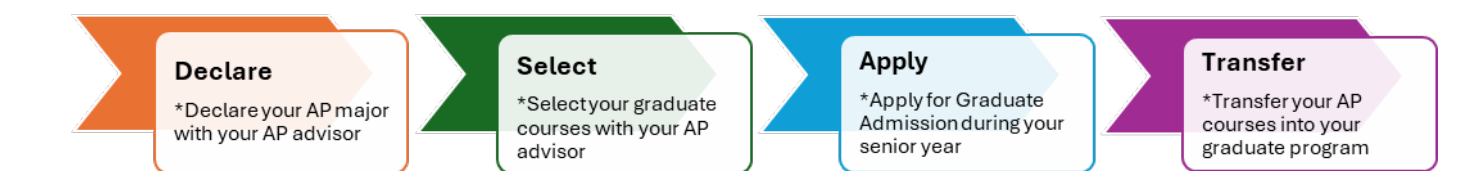

# How to Process an AP Major Declaration in my.newpaltz.edu

1. Log into my.newpaltz.edu and select Faculty Services from the Faculty/Staff Tab.

| my.newpaltz.edu                   |                                 | Microsoft 365                                                   | Brightspace           |
|-----------------------------------|---------------------------------|-----------------------------------------------------------------|-----------------------|
| Students                          | Faculty/Staff                   | Library                                                         | IT Support            |
| Strategic Planning Process 2024-2 | 25 Faculty Sei                  | rvices                                                          |                       |
| Bias Reporting Form               | Teaching                        |                                                                 |                       |
| Budget Information Center         |                                 |                                                                 |                       |
| Communication & Marketing         | Rosters and Tea                 | ching Schedules                                                 |                       |
| Conference Room Schedules         | <u>Class Roster</u> Teaching Sc | <u>s</u><br>hedule - Week At A Glance                           |                       |
| Development & Alumni Relations    | <u>Teaching Sc</u>              | hedule - Detailed                                               |                       |
| Disability Resource Center        | <u>Teaching Hi</u>              | story                                                           |                       |
| Documents & Policies              | Permissions, Fo                 | rms, and Surveys                                                |                       |
| Employee Resources                | Permission 1     Mid-Semest     | to Register<br>ter Evaluations                                  |                       |
| Faculty Services                  | <u>Student Eva</u>              | luation of Instruction (SEI)                                    |                       |
| Forms                             | Instructiona                    | I Media Services Requests                                       |                       |
| Portins                           | Open SUNY     online/digit      | course Quality Review (assess incluses)<br>al learning courses) | sion/effectiveness of |
| ·                                 |                                 | 2 /                                                             |                       |

2. Scroll down to the Advising section and select Declaration of Change Request.

Advising

## **Advisee Information**

- Advisee Listing
- Student Progress Reports
- <u>Starfish</u> (student success platform)

#### **Registration, Schedules, and Transcripts**

- My Schedule Planner (schedule builder/student registration tool)
- Schedule of Classes
- <u>Student Schedules</u>
- Student Transcripts
- <u>Student Co-Curricular Transcripts</u>

### Forms

- Declaration of Change Request (Major/Minor/Advisor)
- <u>Contract Major Form</u>
- Progress Report Changes

3. Enter the student's name or Banner ID in the student search fields.

Declaration of Change Request

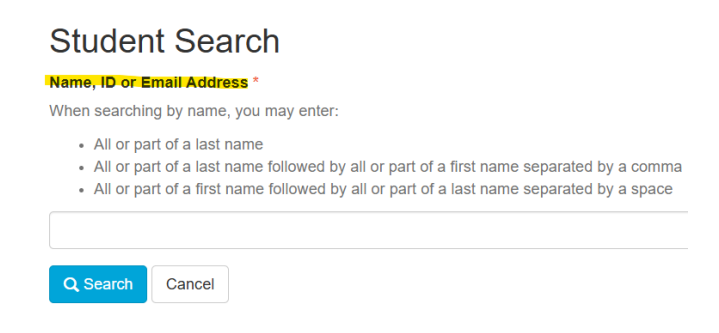

4. After locating the student, you will see this screen. Select Change a Major.

| New Paltz                                                                             | MY.NEWPALTZ EDU   LOGOUT |
|---------------------------------------------------------------------------------------|--------------------------|
| Declaration of Change Request                                                         |                          |
| - Current Information 1                                                               | How to Use This Form 🛛   |
|                                                                                       |                          |
| Please select <u>ONE</u> of the following options:                                    |                          |
| Major<br>○ Add a major or major with a concentration ●<br>● Change a major ●<br>Minor |                          |
| Add a minor      Change a minor      Delete a minor                                   |                          |
| Degree                                                                                |                          |
| <ul> <li>Change a degree type I</li> <li>Advisor</li> </ul>                           |                          |
| <ul> <li>○ Add an advisor ●</li> <li>○ Change an advisor ●</li> </ul>                 | Next                     |

5. Click the radio button next to the major you are changing.

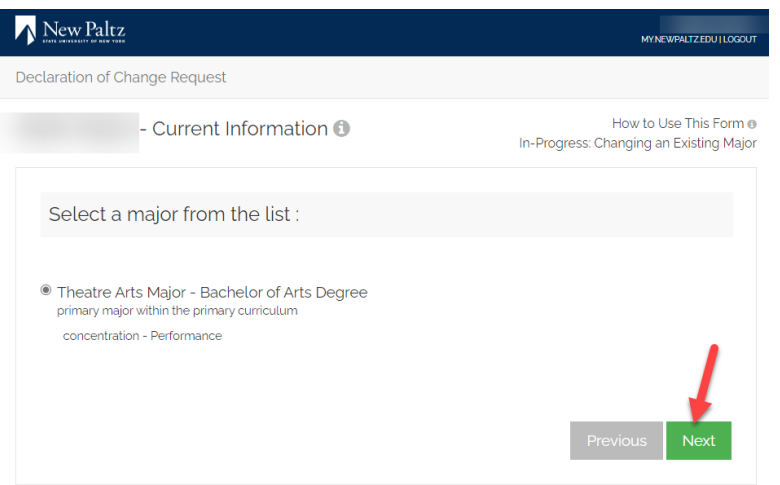

# 6. After clicking next, you will see the screen below.

| eclaration of Change Request |   |                                                                  |
|------------------------------|---|------------------------------------------------------------------|
|                              |   | How to Use This Form @<br>In-Progress: Changing an Existing Majo |
| Select a major 0             |   |                                                                  |
|                              |   | ~                                                                |
| Concentrations (optional)    |   |                                                                  |
|                              |   |                                                                  |
| Degree Types                 |   |                                                                  |
|                              | ~ | Previous Next                                                    |

**NOTE:** Some AP programs are built as concentrations of the regular undergraduate degree. In these instances, select the regular undergraduate major and then select the AP concentration before clicking the next button.

7. The next screen you will see will prompt you to change or replace an advisor. AP advisors are supplemental, so click the **Advisor change is not required for this request** option and click next.

| How to Use This In-Progress: Changing an Existin         Select ONE of sadvisor records to be changed/replaced:         Advisor       Bannerid       Type       Primary Ind         O       Hong, William       Minor Advisor       N         O       Mott, Lucien       General Advisor       N         O       Sperry, Menan       Maior, Advisor       Y | aration | of Change Request    |                      |                  |                                              |
|----------------------------------------------------------------------------------------------------|---------|----------------------|----------------------|------------------|----------------------------------------------|
| Select ONE of solution records to be changed/replaced:         Advisor       Bannerid       Type       Primary Ind         O       Hong, William       Minor Advisor       N         O       Mott, Lucien       General Advisor       N         O       Snerry Megan       Maior Advisor       Y                                                            |         |                      |                      | In-Progress: Cl  | How to Use This For<br>hanging an Existing M |
| Autrisor         Barmend         type         Primary inc           O         Hong, William         Minor Advisor         N           O         Mott, Lucien         General Advisor         N           O         Snerry Menan         Mainr Advisor         Y                                                                                             | Sele    | ct <u>ONE</u> or sac | dvisor records to be | changed/replaced | :                                            |
| Hong, William     Minor Advisor     N     Mont, Lucien     General Advisor     N     Sperty, Megan     Maior Advisor     Y                                                                                                    |         | Advisor              | Bannerid             | Туре             | Primary Ind                                  |
| Mott, Lucien     General Advisor     N     Sperry Megan     Maior Advisor     Y                                                                                                    | 0       | Hong, William        |                      | Minor Advisor    | N                                            |
| O Sperry Megan Major Advisor Y                                                                                                    | $\circ$ | Mott, Lucien         |                      | General Advisor  | Ν                                            |
| indjoi Advisor                                                                                                    | 0       | Sperry, Megan        |                      | Major Advisor    | Y                                            |

8. Add the AP advisor Name and Banner ID on this next screen as a special instruction.

|                                                  | How to Use This Form<br>In-Progress: Changing an Existing Major |
|--------------------------------------------------|-----------------------------------------------------------------|
| Enter Comments / Special Instructions (optional) |                                                                 |
|                                                  |                                                                 |
|                                                  | Previous Next                                                   |

Declaration of Change Request

9. The final screen illustrates your requested changes. Verify that the information is correct and click next. Records and Registration will confirm the AP declaration after your request has been processed.